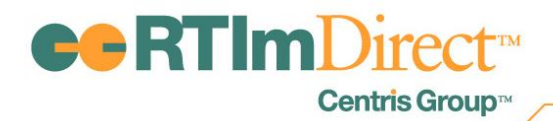

Initial Distribution: RTIm Direct District Supervisor Release Date: March 13, 2013 Please distribute to other Users as needed.

# RTIm Direct Updates March 2013

#### **Update Summary**

- New Logging Meeting Results
  - Review of Maintenance Tables for Meeting Results
  - Logging Meeting Results
  - Printing Summary of Meeting Results

### **Logging Meeting Results**

The ability to log Meeting Results for students is now available in RTIm Direct.

### Maintenance

A Meetings Results section has been added to Maintenance. The Meetings Results section consists of five tables that contain look-up fields used to document the results of meetings held for students.

| Meeting Results    |                     | C                  |
|--------------------|---------------------|--------------------|
| → Team             | → Decision          | → Meeting Comments |
| → Areas of Concern | → Student Strengths |                    |

**Team:** The Team table is used to create and manage teams who conduct meetings. RTI Team has been added as a built-in choice.

|          | Save Rdd Cancel Edit Order                            |
|----------|-------------------------------------------------------|
|          | Print All Items Print Show Items Print Hide Items     |
| Tran     | - represent built-in fields - represent custom fields |
| RTI Team | Show<br>V                                             |
|          | Save Rdd Cancel Edit Order                            |

**Decision:** The Decision table is used to create and manage the decisions used by the district. Built-in choices are Continue Services, Need for Services and Discontinue Services.

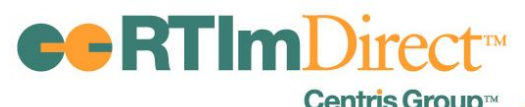

|                      | Save Add Cancel Edit Order                            |
|----------------------|-------------------------------------------------------|
|                      | Print All Items Print Show Items Print Hide Items     |
|                      | - represent built-in fields - represent custom fields |
| Decision             | Show                                                  |
| Continue Services    |                                                       |
| Need for Services    |                                                       |
| Discontinue Services |                                                       |
|                      |                                                       |
|                      | Save Rdd Cancel Edit Order                            |

**Meeting Comments:** The Meeting Comments table is used to enter any pre-defined comments that the district uses when entering the results of a meeting. There are no built-in choices.

Users are required to enter a three digit Reference Number (RefNbr) for all custom entries.

|        |                                                             | Save Add Cancel                                | Edit Order |
|--------|-------------------------------------------------------------|------------------------------------------------|------------|
|        |                                                             | Print All Items Print Show Items Print H       | lide Items |
|        |                                                             |                                                |            |
|        |                                                             | - represent built-in fields - represent custon | n fields   |
| RefNbr | Meeting Comments                                            | 5                                              | Show       |
| 101    | Pre-defined Meeting Results comments would be entered here. | A 850                                          |            |
|        |                                                             | Ŧ                                              |            |
|        |                                                             |                                                |            |
|        |                                                             | Save Add Cancel                                | Edit Order |

**Areas of Concern**: The Areas of Concern table is used to create and manage the areas of concern that were discussed at the meeting. English Language Arts, Behavioral/Social and Mathematics have been added as built-in choices.

In addition, users may indicate the specific sub-category within each area. For instance, the built-in category of English Language Arts has built-in sub-categories of Phonemic Awareness, Alphabetic Knowledge, Reading Comprehension and Reading Fluency.

|                                                                                                    | Save & Return Save Cancel                            |
|----------------------------------------------------------------------------------------------------|------------------------------------------------------|
|                                                                                                    | Print All Items Print Shown Items Print Hidden Items |
|                                                                                                    | Built-in Item Custom Item                            |
|                                                                                                    |                                                      |
| [+] Show Details                                                                                                    | Add Edit Order                                       |
| Show Area                                                                                                    |                                                      |
| 🖉 🚍 🛛 🔳 English Language Arts                                                                                                    |                                                      |
| Concerns: Phonemic<br>Awareness<br>Alphabetic<br>Knowledge<br>Reading Comprehension<br>Reading Fluency                                                                                                    |                                                      |
| Image: A state of the state of the state |                                                      |
| Mathematics                                                                                                    |                                                      |
|                                                                                                    |                                                      |
|                                                                                                    | Save & Return Save Cancel                            |

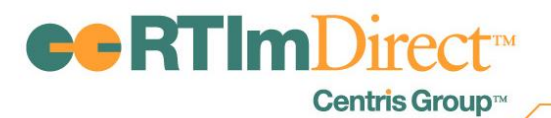

**Student Strengths**: The Student Strengths table is used to create and manage any student strengths discussed at the meeting. There are no built-in choices.

|                                    | Save Rdd Cancel Edit Order                            |
|------------------------------------|-------------------------------------------------------|
|                                    | Print All Items Print Show Items Print Hide Items     |
| Student Strengths                  | - represent built-in fields - represent custom fields |
| Enter the student's strenths here. |                                                       |
|                                    | Save Rdd Cancel Edit Order                            |

### **Adding Meeting Results**

To add "Meeting Results" from the Student Details screen, hover over "Schedule Tasks" and click Meeting Results.

| <b>C</b> RTIm      | Direct                         |                  |                          |                    | More Products 😔 🛛 Support 😔 |
|--------------------|--------------------------------|------------------|--------------------------|--------------------|-----------------------------|
|                    |                                |                  | ASS IST M                |                    | Search Online Help          |
| My Students •      | Student • Messaging • L        | etters & Reports | • Listings • Maintenance |                    |                             |
| Interventions      | Schedule Tasks                 |                  |                          |                    |                             |
| Student Details    | Meeting Invitations 2012-2013* | •                |                          |                    | Last Name Or ID#            |
| 🚇 .:: Student Info | mation                         |                  |                          |                    | Edit                        |
| Last Name:         | Pisces                         | First Name:      | Jeffrey                  | Middle Name:       | Ely                         |
| Gen Ed ID#:        | JPE200415                      | Alt ID#:         |                          | Gender:            | Male                        |
| Date of Birth:     | 2/15/2004                      | Age:             | 9 Yrs. 1 Mos.            | Social Security #: |                             |
| Ethnicity:         | Non-Hispanic or Non-Latino     | Native Language: | Spanish                  | Grade:             | 3                           |
| Race:              | White                          |                  |                          |                    |                             |
| Designated LEP:    | No                             | Translator:      | No                       |                    |                             |
| Classroom Teacher  | :                              | Cohort Year:     |                          |                    |                             |
| Provider:          |                                |                  |                          |                    |                             |
| Site:              |                                |                  |                          |                    |                             |

Clicking Meeting Results will bring the user to the "Edit Meeting Results" screen. The "Edit Meeting Results" screen contains a history of all of the student's meetings and will also allow the user to add new meeting results.

| _ |        |         |          |                | _          |          |                                     |                   |                      |                      |
|---|--------|---------|----------|----------------|------------|----------|-------------------------------------|-------------------|----------------------|----------------------|
|   |        | rvent   | ions     | Schedule Tasks | •          |          |                                     |                   |                      |                      |
|   | Edit N | leeting | g Resu   | llts           |            |          |                                     |                   | AssessStatistical, J | effrey Test 🛛 ?      |
| 1 |        |         |          |                |            |          |                                     |                   |                      |                      |
|   | [+] Sh | ow De   | tails    |                |            |          |                                     |                   |                      | Add                  |
|   |        |         |          | Team           | Date       | Time     | Place                               | Reason            | Status               | Decision             |
|   | #      | 2       | <b>#</b> | 骨 Team QA      | 03/01/2013 | 11:30 AM | BOCES Southern Adirondack<br>Center | QA Meeting Reason | Scheduled            | Continue<br>Services |
|   | *      | 1       | #        | 骨 Team QA      | 03/01/2013 | 11:30 AM | BOCES Southern Adirondack<br>Center | QA Meeting Reason | Scheduled            |                      |
|   | *      | 2       | #        | 骨 RTI Team     | 02/25/2013 |          | BOCES Broad Street                  | QA Meeting Reason | Scheduled            | Need for<br>Services |
|   | *      | 1       | <u>@</u> | 骨 RTI Team     | 02/12/2013 | 12:10 PM | MCS - Conference Room               | Progress Review   | Scheduled            | Need for<br>Services |

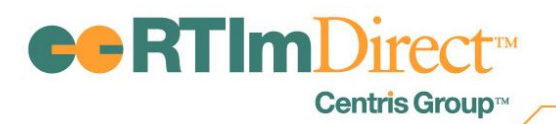

To add meeting results, click the "Add" button. Clicking the "Add" button brings the user to the "Add Meeting Results" screen.

| Add Meeting Results             |                       | Assess Statistical, Jeffrey Test []                                     |
|---------------------------------|-----------------------|-------------------------------------------------------------------------|
|                                 |                       | ·                                                                       |
|                                 |                       | Save & Create Intervention Save & Print Save & Return Save Cancel       |
| Import From Boanda              |                       |                                                                         |
| (Inport Promisional)            |                       |                                                                         |
| Team :                          | RTI Team 💌            |                                                                         |
| Meeting Date :                  | 04/10/2013 🔲 *        |                                                                         |
| Time :                          | 11:00 AM              |                                                                         |
| Place :                         | BOCES Broad Street    |                                                                         |
| Reason :                        | QA Meeting Reason 🔻 * |                                                                         |
| Status :                        | Scheduled             |                                                                         |
| Invitation Meeting Comments :   | Enter comments here.  | A U.                                                                    |
|                                 |                       | Sec. 1                                                                  |
| * Required Field                |                       | Ŧ                                                                       |
| .:: Attendance                  |                       |                                                                         |
|                                 |                       |                                                                         |
|                                 |                       | Editorder Has Student Had Parents/Suardians Had Team Had Individual     |
| Name                            | Title Email           |                                                                         |
| 🕷 🖉 John Doe                    | Principal             |                                                                         |
|                                 |                       |                                                                         |
| Decision :                      | <b>▼</b>              |                                                                         |
| Meeting Comments:               |                       | A 115                                                                   |
|                                 |                       | 40                                                                      |
|                                 |                       | Ÿ                                                                       |
| .:: Student Strengths, Preferen | ses, Interests        |                                                                         |
|                                 |                       |                                                                         |
|                                 |                       |                                                                         |
|                                 |                       | 100                                                                     |
|                                 |                       |                                                                         |
| .:: Areas of Concern            |                       |                                                                         |
|                                 |                       |                                                                         |
|                                 |                       | Pdd _                                                                   |
|                                 |                       |                                                                         |
|                                 |                       | 110                                                                     |
| Recommendations:                |                       | × 🖤                                                                     |
|                                 |                       | <b>.</b>                                                                |
|                                 |                       | Save & Create Intervention Save & Print   Save & Return   Save   Connel |
|                                 |                       | Concerning Concerning Concerning Some Concerning                        |

- Team: The "Team" field is a dropdown. Values display from the "Team" lookup table. The default for this field will be blank and is not a required field.
- Meeting Date: The default for this field will be blank and is a required field.
- Place: The "Place" field is a dropdown. Values display from the "Meeting Place" lookup table.
  The default for this field will be blank and is a required field.
- Time: The default for this field will be blank and is not a required field.
- Reason: The "Reason" field is a dropdown. Values display from the "Reason" lookup table. The default for this field will be blank and is a required field.
- Invitation Meeting Comments: "Invitation Meeting Results" is a text box that includes an Insert Paragraph icon. Clicking the Insert Paragraph icon will display any entries made in the Invitation Meeting Comments lookup table. "Invitation Meeting Comments" is not a required field.
- Attendance: Adding attendance is optional. Users may sort the order of attendees by clicking the "Edit Order" button.

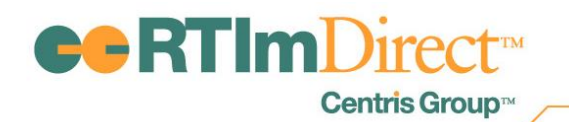

- Add Student Clicking "Add Student" adds the student to the list of attendees.
- Add Parent/Guardians Clicking "Add Parent/Guardians" adds the parent/guardians to the list of attendees.
- Add Team Clicking "Add Team" opens a popup with all of the teams that have been added to the "Teams" lookup table. It is not a required field.
- Add Individual Clicking "Add Individual" allows the user to manually add an individual. When an Individual is added, the Name and Title of the Individual are required fields.
- Decision: The "Decision" field is a dropdown. Values display from the "Decision" lookup table. The default for this field will be blank and is not a required field.
- Meeting Comments: "Meeting Comments" is a text box that includes an Insert Paragraph icon. Clicking the Insert Paragraph icon displays any entries made in the Meeting Comments lookup table. "Meeting Comments" is not a required field.
- Student Strengths: The "Student Strengths" section displays values from the Student Strengths lookup table and is not a required field.
- Areas of Concern: The "Areas of Concern" section consists of two dropdowns: Category and Sub-Category. The Category dropdown displays values from the Areas of Concern lookup table. The Sub-Category dropdown displays values from the Sub-Categories that are associated to the Area of Concern that is selected in the Category dropdown. "Areas of Concern" is not a required field.
- Recommendations: "Recommendations" is a text box and is not a required field.

Import from Agenda: If a Meeting Invitation was previously added, the user will be able to click "Import from Agenda" to pull information from the latest Meeting Invitation to the following fields on the "Add Meeting Results" screen: Team, Meeting Date, Place, Time, Reason, Invitation Meeting Comments and Attendance.

Save & Create Intervention: An intervention may be created from the "Add Meeting Results" screen by clicking "Save & Create Intervention".

Save & Print: Clicking "Save & Print" saves the Meeting Results and brings the user to the Letters & Reports screen so the user may print the Meeting Summary Report.

Save & Return: Clicking "Save & Return" saves the Meeting Results and brings the user back to the "Edit Meetings Results" screen.

Save: Clicking "Save" saves the Meeting Results. User will remain on the "Add Meeting Results" screen.

Cancel: Clicking "Cancel" cancels the Meeting Results entry and brings the user back to the Meeting Results screen.

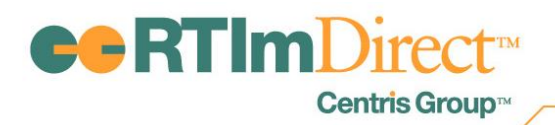

### **Meeting Summary Report**

A new report, Meeting Summary Report, has been created to print the results of the meeting.

## Listings

The following fields have been added to listings:

- o MR Team
- o MR Date
- o MR Reason
- MR Decision
- MR Comments
- o MR Invitee
- o MR Title
- o MR Email